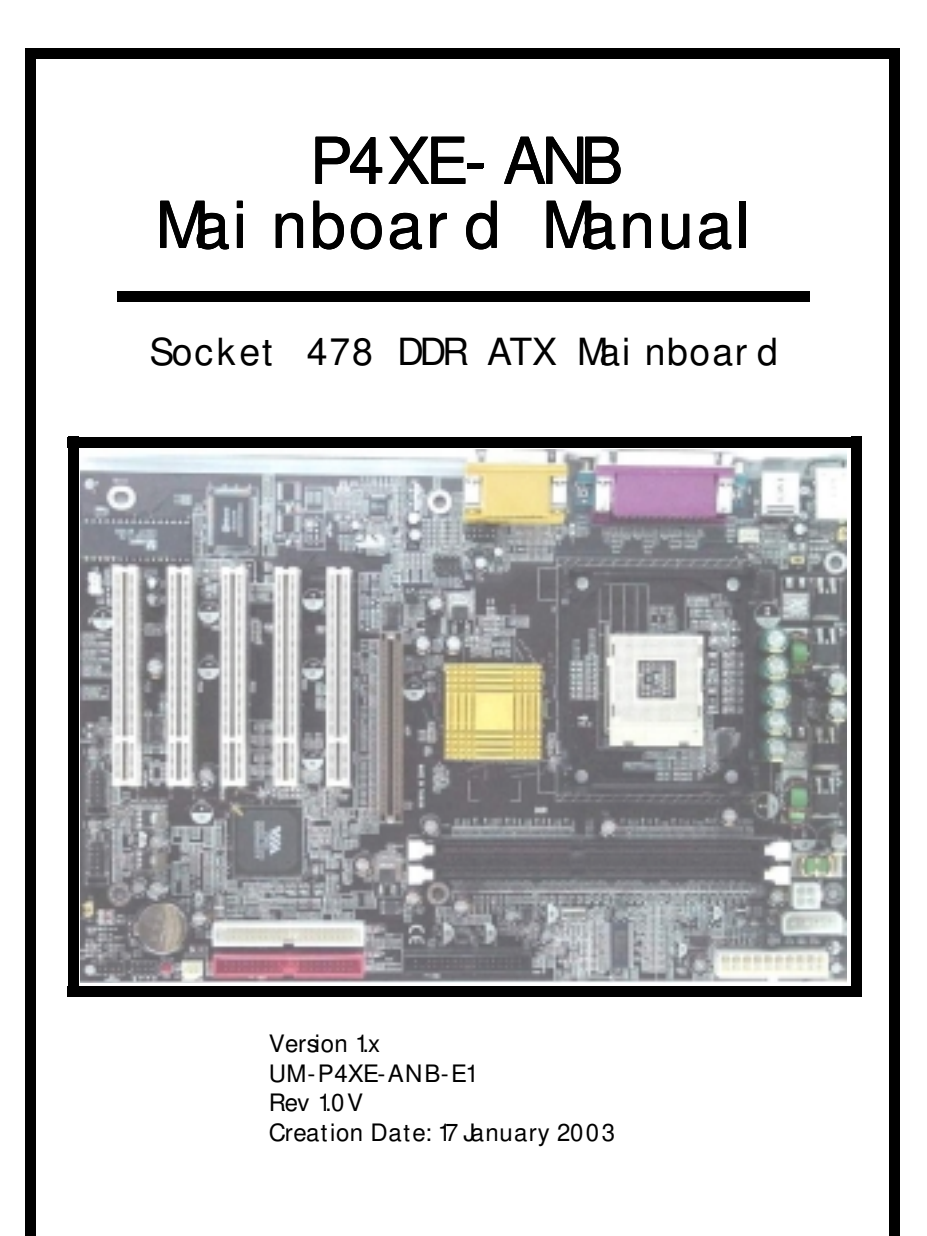

# User's Notice

## Copyright

This publication contains information that is protected by copyright. No part of it may be reproduced in any form or by any means or used to make any transformation adaptation without prior written permission from the copyright holders. This publication is provided for informational purposes only. The manufacturer makes no representations or warranties with respect to the contents or use of this manual and specifically disclaims any express or implied warranties of merchantability or fitness for any particular purpose. The user will assume the entire risk of the use or the results of the use of this document. The manufacturer reserves the right to revise this publication and make changes to its contents at any time, without prior notice. 2002. All Rights Reserved.

## Trademarks

Microsoft<sup>®</sup>, MS-DOS<sup>®</sup>, Windows<sup>™</sup>, Windows<sup>®</sup>95 and Windows<sup>®</sup>98 are registered trademarks of Microsoft Corporation. Intel<sup>®</sup> Pentium<sup>™</sup>4 is a registered trademark of Intel Corporation. Phoenix Award is the registered trademark of Phoenix Award Software, Inc. Other trademarks and registered trademarks of products appearing in this publication are the properties of their respective holders.

## Package Checklist

This package contains the following items:

- Mainboard
- User's manual
- One IDE cable
- One 34-pin floppy disk drive cable
- One Driver Utility CD

If any of these items are damaged or missing, please contact your dealer or sales representative for assistance.

## Technical Support

If you require additional information or assistance during installation please contact your dealer. Your dealer will be able to provide the latest information.

# Table Of Contents

# Chapter 1:- Introduction Page 5

| 1.1. Mainboard and PC 99 ATX External Connector Layout |                                  |                           |   |
|--------------------------------------------------------|----------------------------------|---------------------------|---|
| 1.2.                                                   | <b>1.2. Overview</b>             |                           |   |
|                                                        | 1.2.1.                           | The P4XE-ANB Mainboard6   | j |
|                                                        | 1.2.2.                           | Mainboard Dimension6      | j |
|                                                        | 1.2.3.                           | Environmental Limitations | ; |
| 1.3.                                                   | 1.3. Features and Specifications |                           |   |
| 1.4. System Health Monitor Functions                   |                                  |                           |   |
| 1.5.                                                   | 1.5. System Intelligence         |                           |   |

# Chapter 2:- Hardware Installation Page 10

| 2.1. | 2.1. Installation Checklist |                                                          |      |  |
|------|-----------------------------|----------------------------------------------------------|------|--|
| 2.2. | Instal                      | lation Steps                                             | .11  |  |
| 2.3. | Expan                       | sion Slots, Jumpers and Internal Connectors              | .12  |  |
| 2.4. | CPU, N                      | lemory and Expansion Slots                               | .13  |  |
|      | 2.4.1.                      | Installation of the CPU                                  | .13  |  |
|      | 2.4.2.                      | Memory Modules                                           | .13  |  |
|      | 2.4.3.                      | PCI Slots                                                | .14  |  |
|      | 2.4.4.                      | AGP (Accelerated Graphics Port) Slot                     | .14  |  |
| 2.5. | Intern                      | al Connectors                                            | .15  |  |
|      | 2.5.1.                      | Floppy Disk Drive Connector                              | .15  |  |
|      | 2.5.2.                      | Primary and Secondary IDE Connectors                     | .15  |  |
|      | 2.5.3.                      | CPU Fan and Chassis Fan Connectors                       | .15  |  |
|      | 2.5.4.                      | ATX Power Supply Connectors                              | .16  |  |
|      | 2.5.5.                      | CD-IN/AUX-IN Connector                                   | .17  |  |
|      | 2.5.6.                      | WOL (Wake-On-LAN) Connector                              | .17  |  |
|      | 2.5.7.                      | USB3, USB4, USB5, USB6 Connectors                        | .18  |  |
|      | 2.5.8.                      | Front Audio Connector                                    | .18  |  |
| 2.6. | Syster                      | n Panel Buttons and LED Connectors                       | .19  |  |
|      | 2.6.1.                      | PW: Power On / Off and External Suspend Switch Connector | .19  |  |
|      | 2.6.2.                      | SL: Standby LED Connector                                | .19  |  |
|      | 2.6.3.                      | HL: IDE HDD LED Connector                                | . 19 |  |
|      | 2.6.4.                      | RS: Reset Button Connector                               | . 19 |  |
| 2.7. | Speak                       | er and Power LED Connectors                              | .20  |  |
|      | 2.7.1.                      | Speaker Connector (SPK)                                  | .20  |  |
|      | 2.7.2.                      | Front Panel Power LED (PWRLED)                           | .20  |  |

The P4XE-ANB Mainboard

Page 3

# Table Of Contents

| 2.8  | Exterr | nal Connectors                   | .20 |
|------|--------|----------------------------------|-----|
|      | 2.8.1. | PS/2 Keyboard Connector          | .20 |
|      | 2.8.2. | PS/2 Mouse Connector             | .20 |
|      | 2.8.3. | Serial Port Connectors           | .20 |
|      | 2.8.4. | Parallel Port Connector          | .21 |
|      | 2.8.5. | Universal Serial Bus (USB) Ports | .21 |
|      | 2.8.6. | Audio/Game Connector             | .21 |
| 2.9. | Jumpe  | er Settings                      | .22 |
|      | 2.9.1. | JP1: Keyboard Power              | .22 |
|      | 2.9.2. | JP2: USB 1, USB2 Power           | .22 |
|      | 2.9.3. | JP4: Clears CMOS                 | .22 |

# Chapter 3:- Managing The PC BIOS Page 23

| Phoenix Award BIOS CMOS Setup Utility             | 23                                    |
|---------------------------------------------------|---------------------------------------|
| Main Menu                                         | 23                                    |
| Standard CMOS Setup                               | 24                                    |
| Advanced BIOS Features                            | 26                                    |
| Advanced Chipset Features                         | 29                                    |
| Integrated Peripherals                            | 32                                    |
| Power Management Setup                            | 35                                    |
| PNP/PCI Configuration                             | 38                                    |
| PC Health Status                                  | 39                                    |
| Frequency/Voltage Control                         | 40                                    |
| Load Fail-Safe Defaults / Load Optimized Defaults | 41                                    |
| 3.11.1. Load Fail-Safe Defaults                   | 41                                    |
| 3.11.2. Load Optimized Defaults                   | 41                                    |
| Set Supervisor Password and User Password         | 42                                    |
| 3.12.1. Set Supervisor Password                   | 42                                    |
| 3.12.2. Set User Password                         | 42                                    |
| Save & Exit Setup/Exit Without Saving             | 43                                    |
| 3.13.1. Save & Exit Setup                         | 43                                    |
| 2 12 2 Evit With set Casting                      | 12                                    |
|                                                   | Phoenix Award BIOS CMOS Setup Utility |

Page 4

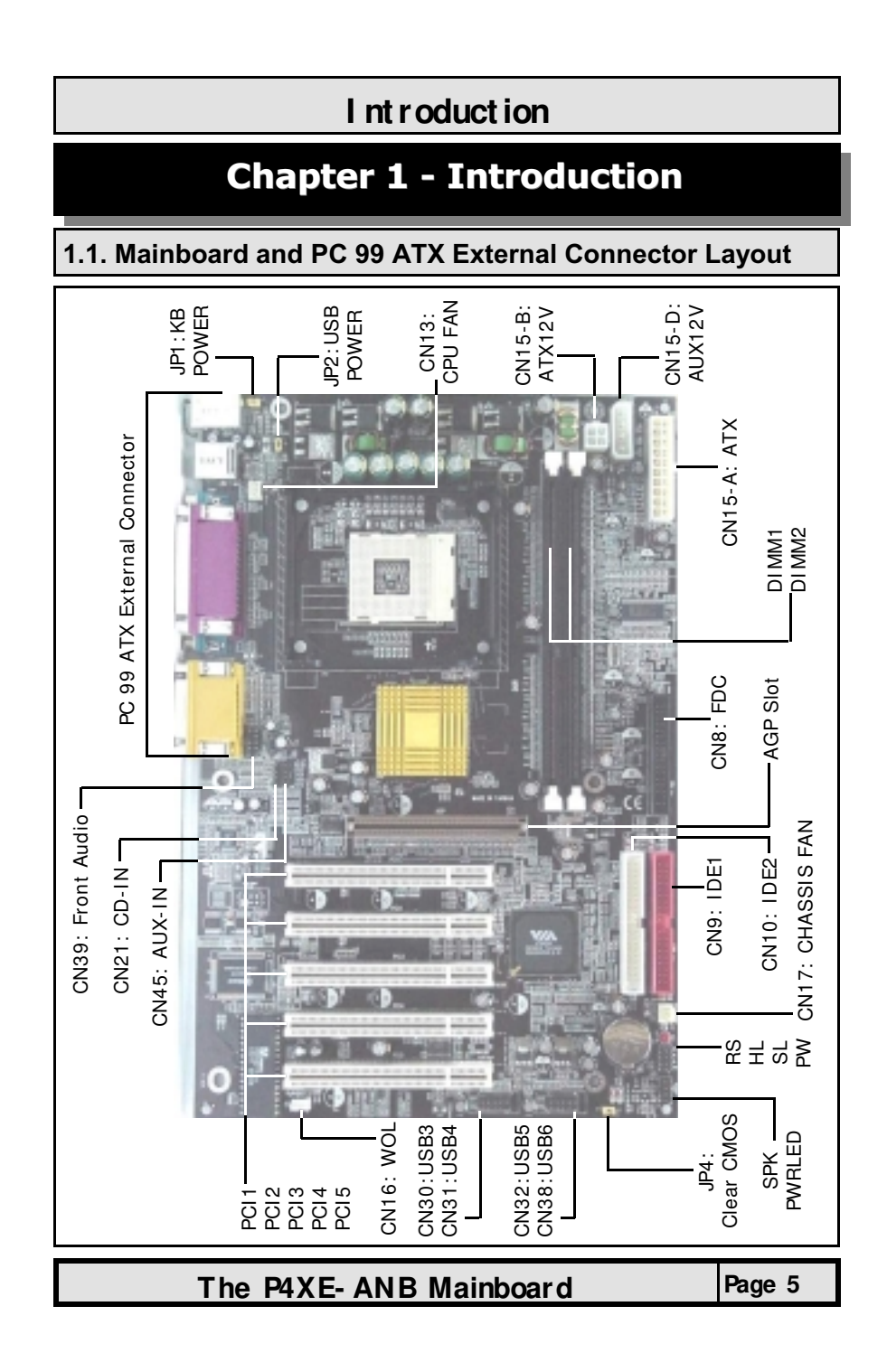

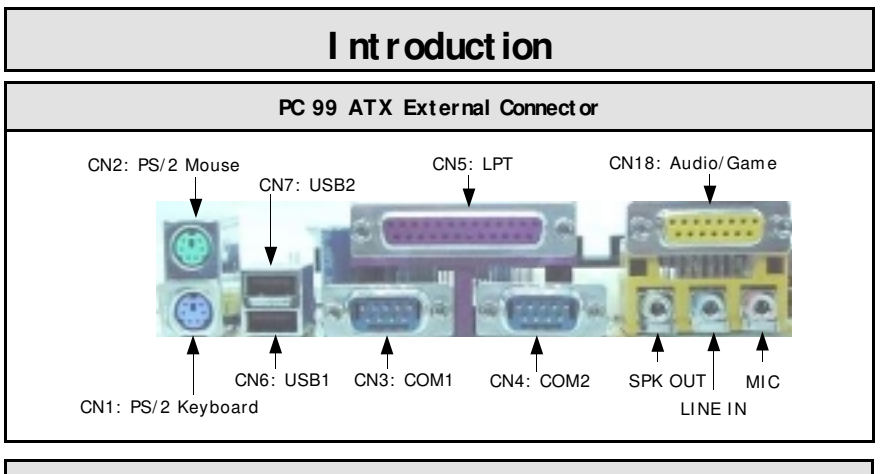

# 1.2. Overview

# 1.2.1. The P4XE-ANB Mainboard

The **P4XE-ANB** mainboard is a **Pentium™ 4** DDR platform. Onboard it provides two DDR DIMM slots (support DDR200/DDR266), six USB2.0 ports, five PCI slots and one 2X/4X AGP slot. There are also two fan connectors (for additional thermal protection) and three power supply connectors. Additionally, it comes with Onboard Audio (AC'97 2-channel) and WOL (Wake-On-LAN) connector that enables it to be "woken up" from a soft-off power state when it receives a signal from the LAN. Other onboard connectors include CD-IN, AUX-IN and Front Audio connectors etc.

#### 1.2.2. Mainboard Dimension

| Width  | 305 mm |
|--------|--------|
| Length | 200 mm |

# 1.2.3. Environmental Limitations

Operating Temperature: Required Airflow: Storage Temperature: Humidity: Altitude: 10°C to 40°C (50°F to 104°F) 50 linear feet per minute across the CPU -40°C to 70°C (-40°F to 158°F) 0 to 90% non-condensing 0 to 10 000 feet

# **1.3. Features and Specifications**

#### Processor

The P4XE-ANB mainboard supports Intel<sup>®</sup> Pentium ™ 4 Socket 478 CPUs.

#### Chipsets

Northbridge: VIA P4X266E Southbridge: VIA VT8235 (CD) I/O Chipset: Winbond W83697HF

Page 6

# Introduction

## CPU Switching Voltage Regulator

The mainboard is equipped with a switching voltage regulator that automatically detects a DC power supply from +1.10V to +1.85V.

#### System Memory

The mainboard uses Double Data Rate Dual Inline Memory Modules (DDR DIMM). Each mainboard has **two** 184-pin DIMM sockets which support 2.5V (power level) single-sided or double-sided PC1600 (DDR200), PC2100 (DDR266) DDR DIMM modules. The maximum memory supported by the mainboard is 1 GB.

#### **Expansion Slots**

The mainboard is equipped with five dedicated PCI slots and one 1.5V 2X/4X AGP slot.

#### **Onboard Audio Features**

The mainboard supports Microsoft DirectSound/DirectSound 3D and AC97 Full Duplex.

### WOL (Wake-On-LAN) Port

The mainboard supports Wake-On-LAN functionality.

#### Word Size

Data Path: Address Path: 8-bit, 16-bit, 32-bit, 64-bit 32-bit

#### Front Side Bus Frequency (FSB)

The Front Side Bus Frequency (FSB) is 400/533 MHz.

#### BIOS

- Phoenix Award BIOS, Windows 95/98 Plug and Play (PnP) compatible
- Supports SCSI sequential boot-up
- 2 Mb flash ROM for easy BIOS upgrades
- Supports DMI2.0 function

#### Desktop Management Interface (DMI)

The mainboard comes with DMI 2.0 built into the BIOS. The DMI utility in the BIOS will automatically record different information about your system configuration and store this information in the DMI pool, which is a part of the system board's Plug and Play BIOS. DMI, along with the appropriately networked software, is designed for easy inventory, maintenance and the simplified troubleshooting of computer systems.

The P4XE-ANB Mainboard

Page 7

# Introduction

#### USB 2.0 Ports

USB allows data exchange between your computer and a wide range of simultaneously accessible external Plug and Play peripherals. The mainboard is equipped with six USB 2.0 connectors. USB1 and USB2 are external connectors. They can be found on the PC99 ATX connector. The other USB connectors are internal connectors and can be used to connect other USB devices. (Cables for the internal connectors are sold separately).

**Note:** The PIN assignment of the internal USB 2.0 connectors (CN30, CN31, CN32 and CN38) are follow the specifications of Intel standard.

#### Connectors

- Two IDE connectors (support ATA 33/66/100/133)
- One Floppy Drive connector supports up to two 2.88 MB floppy drives
- One 20-pin ATX power supply connector
- One 2x2 ATX 12V power supply connector
- One 1x4 AUX12V power supply connector
- Two fan connectors
- One CD-IN connector
- One AUX-IN connector
- One WOL (Wake-On-LAN) connector
- One Front Audio connector

## ATX Double Deck Ports (PC 99 color-coded connectors)

- Two USB2.0 ports
- Two external DB-9 serial port connectors: COM 1, COM 2 (UART)
- One SPP/ECP/EPP DB-25 parallel port
- One mini-DIN-6 PS/2 mouse port
- One mini-DIN-6 PS/2 keyboard port
- One GAME port
- Three audio jacks: SPK-OUT, LINE-IN and MIC-IN

## PCI Bus Master IDE Controller

- Two PCI IDE interfaces support up to four IDE devices.
- This mainboard supports ATA 33/66/100/133 hard drives.
- PIO Mode 3 and Mode 4 Enhanced IDE (data transfer rate up to 16.6MB/sec.).
- Bus mastering reduces CPU utilization during disk transfer.
- Supports ATAPI CD-ROM, LS-120 and ZIP.

Page 8

# Introduction

# **1.4. System Health Monitor Functions**

The mainboard is capable of monitoring the following health conditions of your system:

- 1. Processor temperature. It has an overheat alarm.
- 2. VCORE/3.3V/5V/12V/-12V voltages and failure alarm.
- 3. Processor and chassis fan speeds. It has a failure alarm for these fans.
- 4. Read back capability that displays temperature, voltage and fan speed.

## Hardware Monitoring System Utility

The mainboard comes with the Hardware Monitoring System utility contained on the CD. It is capable of monitoring the system's hardware conditions such as the temperature of the processor, voltage, and the speed of both the CPU and chassis fans. You are allowed to manually set a range to the items being monitored. If the values are over or under the set range a warning message will automatically pop up. We recommend that you use the Default Settings, which are the ideal settings that will maintain the system in a good working condition. To install this utility, please insert the CD into the CD-ROM drive. The auto run screen (Driver Utility) will automatically appear. Click the Hardware Monitoring button, choose the chipset, model number and the OS that is installed. Please refer to the CD "Readme" file for further installation instructions.

**Note:** Only use this utility in Windows operating systems.

# 1.5. System Intelligence

#### **Dual Function Power Button**

Depending on the setting in the Soft-Off By Power-Button field of the Power Management Setup, this switch allows the system to enter the Soft-Off or Suspend mode.

## RTC Timer to Power-on the System

The RTC installed on the system board allows your system to automatically power-on at a set date and time.

#### Wake-On-LAN Ready

The Wake-On-LAN function allows the network to remotely wake up a Soft Power Down (Soft-Off) PC. Your LAN card must support the remote wakeup function. The 5V SB power source of your power supply must be at least 720mA.

## **ACPI Ready**

The mainboard is designed to meet the ACPI (Advanced Configuration and Power Interface) specification. ACPI has energy saving features that support OS Direct Power Management (OSPM) for round the clock PC operation.

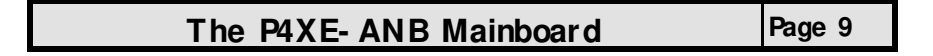

# **Chapter 2 - Hardware Installation**

# 2.1. Installation Checklist

The following is a checklist of all the expansion slots, jumpers and connectors that should be configured on your mainboard before you can run your PC.

| Installation Checklist                                                                                                 |                                                                                                    |                                                                                                    |  |
|----------------------------------------------------------------------------------------------------|----------------------------------------------------------------------------------------------------|----------------------------------------------------------------------------------------------------|--|
| Expansion Slots and Sockets                                                                                            |                                                                                                    |                                                                                                    |  |
| CPU Socket<br>DIMM Slots<br>PCI Slots<br>AGP Slot                                                                      | CPU Socket Intel <sup>®</sup> Pentium™ 4 Socket 478 CPU<br>DIMM Slots Two 184-pin Slots<br>PCI Slots Five 32-bit PCI Slots<br>AGP Slot One 2X/4X Accelerated Graphics Port Slot                                                                                                    |                                                                                                    |  |
| Internal Connectors                                                                                                    |                                                                                                    |                                                                                                    |  |
| CN8<br>CN9<br>CN10<br>CN13<br>CN15-A<br>CN15-B<br>CN15-D<br>CN16<br>CN17<br>CN21<br>CN30/31<br>CN32/38<br>CN39<br>CN45 | Floppy Drive Connector<br>Primary IDE<br>Secondary IDE<br>CPU Fan<br>ATX Power Supply<br>ATX 12V Power Supply<br>Auxiliary ATX 12V Power Supply<br>Wake-On-LAN Connector<br>Chassis Fan<br>CD Audio In<br>Universal Serial Bus 3/4<br>Universal Serial Bus 5/6<br>Front Audio Connector<br>Auxiliary In Connector | FDC<br>IDE1<br>IDE2<br>CPU FAN<br>ATX<br>ATX12V<br>AUX12V<br>WOL<br>CHASSIS FAN<br>CD-IN<br>USB3/4<br>USB5/6<br>FRONT AUDIO<br>AUX-IN |  |
|                                                                                                    | External Connectors                                                                                                    |                                                                                                    |  |
| CN1<br>CN2<br>CN3<br>CN4<br>CN5<br>CN6<br>CN7<br>CN18                                                                  | PS/2 Keyboard Connector<br>PS/2 Mouse Connector<br>Serial Port 1<br>Serial Port 2<br>Parallel Port<br>Universal Serial Port 1<br>Universal Serial Port 2<br>Audio/GAME Port                                                                                                    | K/ B<br>M/ S<br>COM1<br>COM2<br>LPT<br>USB1<br>USB2<br>AUDIO/ GAME                                                                    |  |

Page 10

| Hardware Installation              |                                                                                                    |  |
|------------------------------------|----------------------------------------------------------------------------------------------------|--|
| Installation Checklist (Continued) |                                                                                                    |  |
| Speaker and Power LED Connectors   |                                                                                                    |  |
| PW<br>HL<br>SL<br>RS               | PW       Power On/Off and Suspend Switch Connector         HL       HDD LED Connector         SL       Standby LED Connector         RS       Reset Button Connector |  |
| Speaker and Power LED Connectors   |                                                                                                    |  |
|                                    | Speaker and Power LED Connectors                                                                                                    |  |
| PW RLED<br>SPK                     | Speaker and Power LED Connectors Power LED Speaker Connector                                                                                                    |  |
| PW RLED<br>SPK                     | Speaker and Power LED Connectors Power LED Speaker Connector Jumpers and Switches                                                                                    |  |

# 2.2. Installation Steps

You need to complete the following installation steps before you can use your PC.

- Check and set the mainboard settings;
- Install the Central Processing Unit (CPU);
- Install the memory modules;
- Install the expansion cards;
- Connect the ribbon cables, panel wires and power supply;
- Setup the system BIOS.

**Note:** Before you start installing your mainboard we strongly recommend that you use a grounded anti-static mat. We further recommend that you attach an anti-static wristband, which is grounded at the same location as the mat, to your wrist.

The P4XE-ANB Mainboard

Page 11

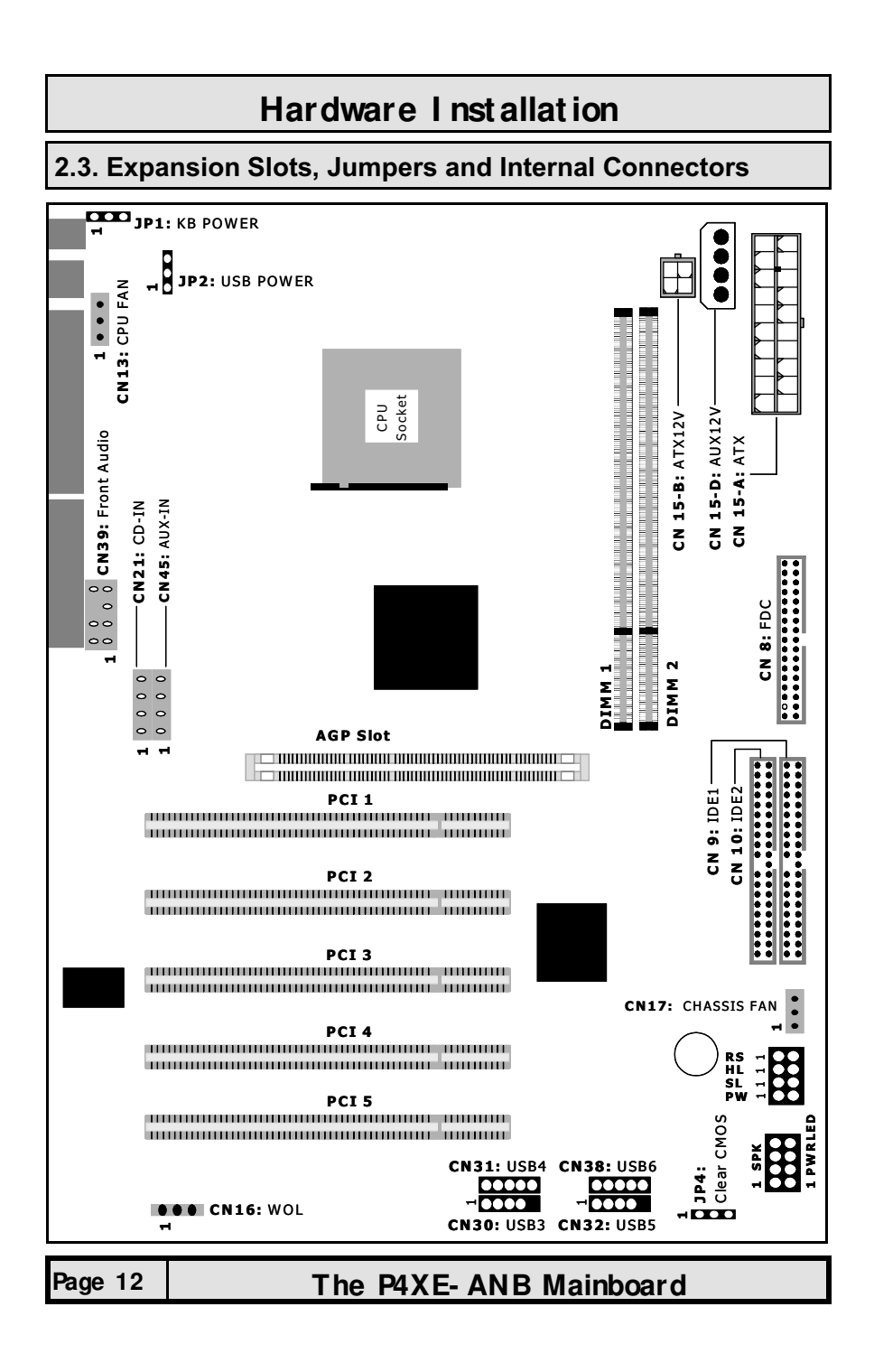

# 2.4. CPU, Memory and Expansion Slots

#### 2.4.1. Installation of the CPU

To install your processor, please complete the following set of instructions:

- 1. Locate a small dot marked on the top of the CPU. This mark indicates Pin 1 of the CPU.
- 2. Locate Pin 1 for the socket on the mainboard.
- 3. There is a lever on the side of the socket. First push this lever sideways and then lift it to a 90-degree angle.
- 4. Insert the CPU into the socket. Please make sure that Pin 1 of the CPU is inserted into Pin 1 of the socket.
- 5. When the CPU is installed correctly push the lever back into place.
- 6. Install a proper heat sink with cooling fan for proper heat dissipation.

#### IMPORTANT: CPU COOLING FAN

Please ensure that you have an approved heat sink with cooling fan. Without a proper <u>heat sink with cooling fan</u> you will damage both the mainboard and CPU.

#### 2.4.2. Memory Modules

The mainboard has **two** 184-pin DDR DIMM slots which are located on the right-hand side of the board. The maximum supported memory is 1 GB. To install the DIMM's into these slots, make sure the white lever at each side of the slot has been pulled down to an angle of approximately 45°. Make sure that the DIMM is in the correct orientation. Place the DIMM on the slot and push down firmly. The white levers will come back up and lock the module in place.

**Note:** The system memory supports 128 MB, 256 MB and 512 MB technologies for x8 and x16 devices.

| Top View of a 184- pin DI MM Slot |         |
|-----------------------------------|---------|
|                                   |         |
| 52 pins                           | 40 pins |

**Important:** The DIMM's can only be fitted into the slots in one orientation. Make sure that the DIMM's are in the correct orientation and the pins are correctly aligned before you insert them.

| The P4XE- ANB Mainboard | Page 13 |
|-------------------------|---------|
|                         |         |

### NOTE: "Out Of Memory" Error Message

If you have installed more than 512 MB of RAM and are running Microsoft Windows Millennium Edition, Windows 98 Second Edition, Windows 98 or Windows 95 you may experience memory problems. Two symptoms of these problems are being unable to run an MS-DOS session while you are running Windows or the computer may stop responding while Windows is starting.

There are three possible solutions to this problem:

- Reduce the amount of memory Vcache uses to 512 MB or less by altering the Max-FileCache setting in the System.ini file.
- Use the System Configuration Utility to reduce the amount of memory Windows uses to 512 MB or less.
- 3) Reduce the memory installed on your computer to 512 MB or less.

This problem can also occur if an Advanced Graphic Port (AGP) video adapter is used.

#### 2.4.3. PCI Slots

The mainboard comes with **five** PCI slots. They are located on the left-hand side of the board. Both PCI and PCI expansion cards may require IRQ's. This mainboard complies with Plug and Play (PnP) specifications. Whenever a PnP compliant card is added the system will automatically be configured and the IRQ's will be assigned automatically.

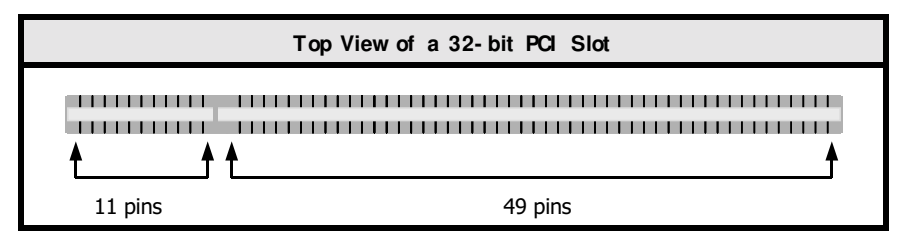

## 2.4.4. AGP (Accelerated Graphics Port) Slot

AGP is a dedicated bus slot. It operates at 66 MHz and transfers data at a rate of 1066 MB/s (4x). This allows 3D applications to run more smoothly. The mainboard comes with an AGP slot which is able to support 2x/4X AGP cards.

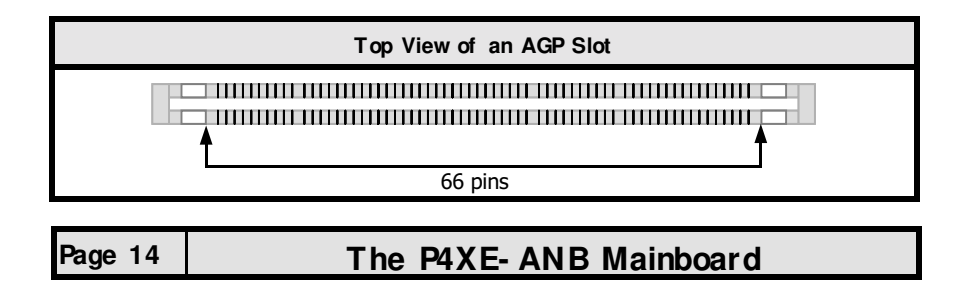

# 2.5. Internal Connectors

### 2.5.1. Floppy Disk Drive Connector

Connector: CN8 (FDC) Type: 34 pin block

The FDC connector can support two floppy drives. It is located at the front of the mainboard. To connect, use the ribbon cable that has been provided. Make sure that the red strip is connected to Pin 1 of the connector.

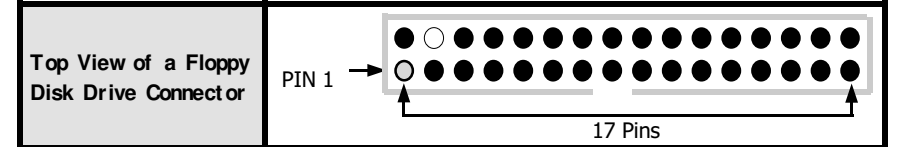

#### 2.5.2. Primary and Secondary IDE Connectors

#### Connector: Type:

CN9 (IDE1)/CN10 (IDE2) 40 pin block

The mainboard has two IDE connectors: a primary and secondary. Each IDE connector can support two IDE drives. The mainboard each can therefore support up to four IDE devices. If you install two hard drives, you need to configure the second drive to **Slave** mode. Please refer to your hard drive manual for the appropriate jumper settings.

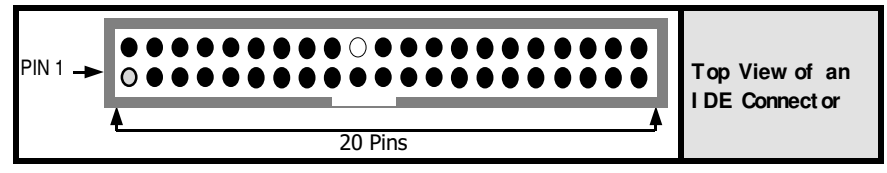

#### 2.5.3. CPU Fan and Chassis Fan Connectors

Connector: CN13 (CPU FAN)/CN17 (CHASSIS FAN)

Type: 3 pin

The cooling fans must be connected to their respective power connectors. If you have installed the hardware-monitoring feature you will be able to monitor the rotating speed of the CPU cooling fan in your Windows operating system.

| Top View of a Fan Connector                                     | Front View of a Fan Connector |
|-----------------------------------------------------------------|-------------------------------|
| <ul> <li>Ground</li> <li>H12V DC</li> <li>Fan Signal</li> </ul> | Ground                        |
| The P4XE-AN                                                     | B Mainboard Page 15           |

## 2.5.4. ATX Power Supply Connectors

Connector:CN15-A/CN15-B/CN15-DType:20 pin block/2x2 12V/1x4 AUX12VThe mainboard comes with three onboard power supply connectors labeledCN15-A, CN15-B and CN-15D. CN15-A and CN15-B are regular ATX12V powersupply connectors.CN15A and CN15D are regular ATX power supply connectors.tors.The auxiliary power supply connector (CN15-D) is for a + 12V and + 5Vpower supply.These increased power supplies are necessary to provide extrapower for the slot.The ATX 12V power supplies are all downward compatiblewith standard ATX power supplies.

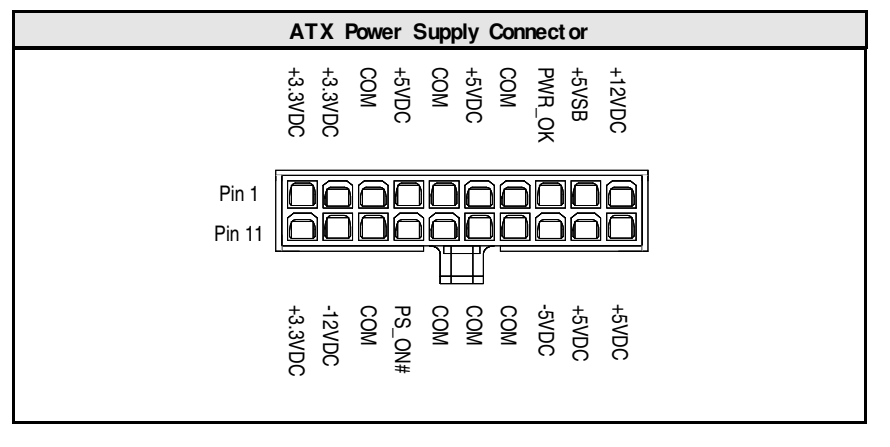

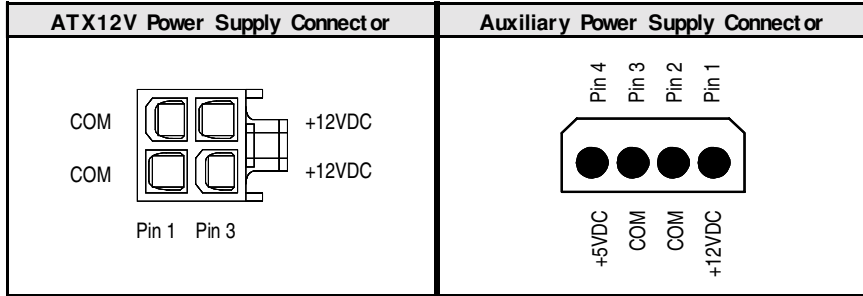

| Page | 16 |
|------|----|
| гаус | 10 |

# 2.5.5. CD-IN/ AUX-IN Connector

Connector: CN21 (CD-IN)/CN45 (AUX-IN)

Type: 4 pin un-housed

The mainboard has one CD-IN connector and one AUX-IN connector. The **CD-IN** connector is used to connect the CD ROM audio out and allows the system to receive audio input from the CD ROM. The **AUX-IN** connector allows the system to receive signals from other audio devices like a radio or tape.

| Top View of a CD/AUX-IN                                                                                     | Front View of a CD/AUX-IN |
|----------------------------------------------------------------------------------------------------|---------------------------|
| Connector                                                                                                   | Connector                 |
| <ol> <li>Left Channel CD/AUX-IN</li> <li>Ground</li> <li>Ground</li> <li>Right Channel CD/AUX-IN</li> </ol> | Left Channel              |

## 2.5.6. WOL (Wake-On-LAN) Connector

Connector: CN16 (WOL)

Type: 3 pin

The mainboard has a WOL (Wake-On-LAN) connector. This connector must be connected to a LAN card that has Wake-On-LAN (WOL) output. This connector powers up the system when a wakeup packet or signal is received through the LAN card.

In order to use the WOL LAN card to trigger the power on the PC system, the switching power supply must have the ability to provide a driving current of at least 720 mA and be connected to a "5V standby" voltage.

| Top View of a WOL Connector  | Front View of a WOL Connector |
|------------------------------|-------------------------------|
| 1 5V_SB<br>2 Ground<br>3 WOL | Ground<br>5V_SB WOL           |

| The P4XE- ANB Mainboard | Page 17 |
|-------------------------|---------|
|                         |         |

# 2.5.7. USB3, USB4, USB5, USB6 Connectors

 Connector:
 CN30 (USB3)/CN31 (USB4)/CN32 (USB5)/CN38 (USB6)

 Type:
 5 pin

You already have two USB2.0 ports available, USB1 and 2 (see external connectors). The internal USB connectors allow you to add on an optional kit to expand the total number of USB ports available. The mainboard has four internal USB2.0 connectors (CN30/CN31/CN32/CN38). This enables you to use an extra four USB devices. Cable for these additional connectors needs to be purchased separately.

**Note:** The PIN assignment of the internal USB 2.0 connectors (CN30, CN31, CN32 and CN38) are follow the specifications of Intel standard.

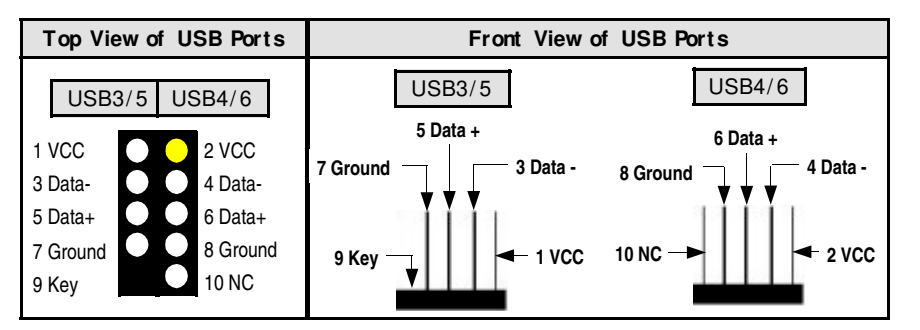

#### 2.5.8. Front Audio Connector

Connector:CN39 (Front Audio)Type:10 pin

This connector is designed to be used with a Front-Utility Panel. The utility panel was developed so that a user is able to bring the speaker out, microphone in connectors to the front of their PC. This makes things like plugging in speakers and earphones much less troublesome.

| Front Audio Connector |     |                  |     |        |
|-----------------------|-----|------------------|-----|--------|
|                       | Pin |                  | Pin |        |
| 2 4 6 8 10            | 1   | MIC-IN (Left)    | 2   | Ground |
|                       | 3   | MIC-IN (Right)   | 4   | NC     |
| 1 3 5 7 9             | 5   | LINE-OUT (Right) | 6   | NC     |
|                       | 7   | NC               | 8   | Key    |
|                       | 9   | LINE-OUT (Left)  | 10  | NC     |

| Page 18 The P4XE- ANB Mainb | board |
|-----------------------------|-------|
|-----------------------------|-------|

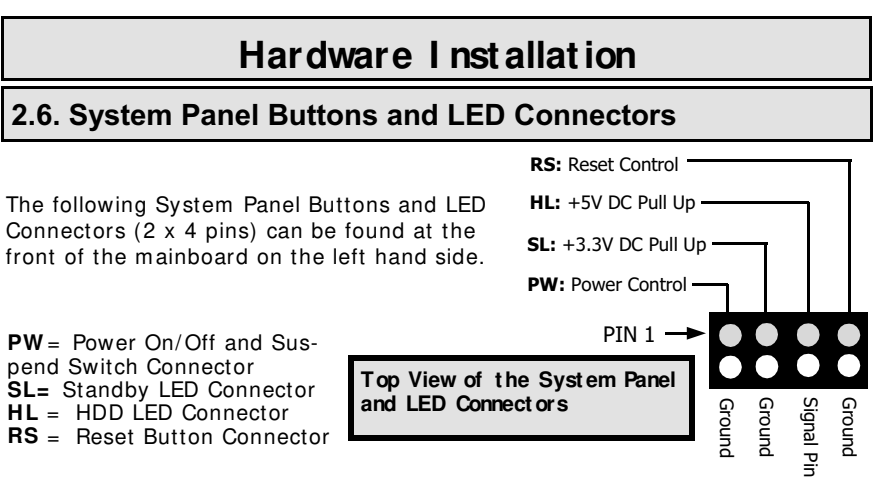

#### 2.6.1 PW: Power On/ Off and External Suspend Switch Connector

The Power On/Off connector has two functions. It can be the Power Switch or Suspend Switch of your PC system. You can either choose "Delay 4 Sec" or "Instant OFF".

**Option 1:** If you choose "**Delay 4 Sec.**" In the BIOS CMOS Setup, the function of "PW" will be:

- A. When the system power is "OFF", press this switch, the system will power on.
  - B. When system power is "ON", you can select two different modes: -

**Mode 1:** Press and hold the Power ON button for less than 4 seconds and then release it. The system will be turned into Suspend mode (turned into the GREEN mode) When the system is in the Suspend mode:

- Press the Power on button (less than 4 seconds), the system will return
- to Full-ON mode.
- Press and hold the Power On Button for more than 4 seconds, the system will be powered off.

**Mode 2:** Press and hold the Power ON button for more than 4 seconds, the system will be completely powered off.

**Option 2: If** you choose "**Instant OFF**." In the BIOS CMOS Setup, the power switch will operate like a normal ON / OFF Power button.

#### 2.6.2. SL: Standby LED Connector

When the AC power is "ON" the mainboard will always have a standby voltage of + 5V and the SL LED will be on. If this LED is off it means that the AC power is "OFF" or has been disconnected.

## 2.6.3. HL: I DE HDD LED Connector

Any read and write activity by the HDD will turn this LED on.

#### 2.6.4. RS: Reset Button Connector

If you connect this connector, you will be able to reset you computer by pressing the reset button at the front of the chassis.

| The P4XE- ANB Mainboard Page 19 |  |
|---------------------------------|--|
|---------------------------------|--|

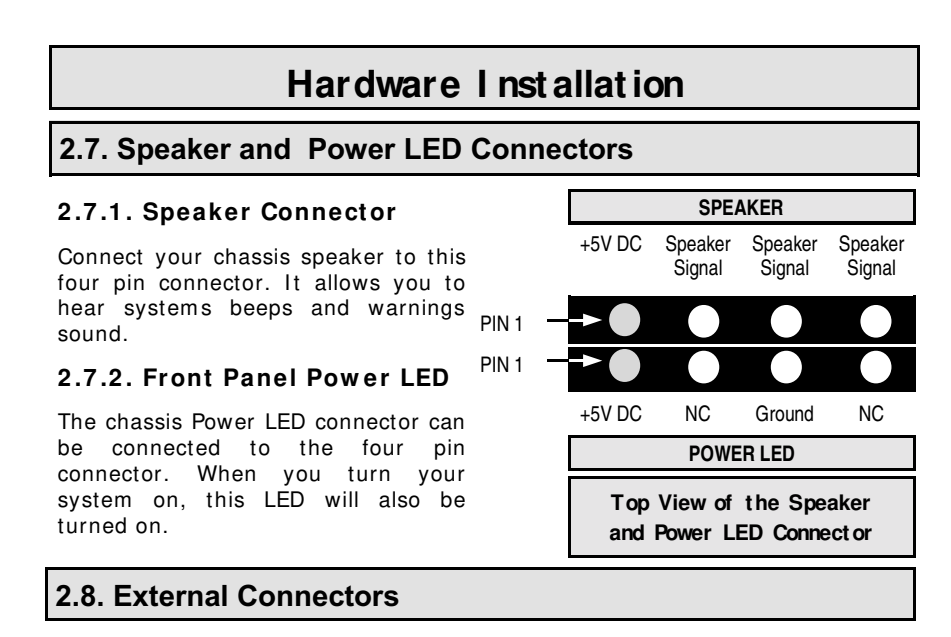

#### 2.8.1. PS/ 2 Keyboard Connector

CN1 (K/B)

6 pin female

Connector: Type:

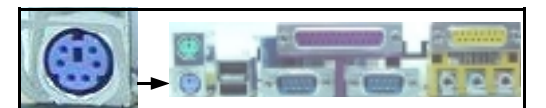

This connector only supports a PS/2 keyboard plug. If you have a standard AT size (large DIN) keyboard plug, you need to use a mini DIN adapter.

#### 2.8.2. PS/ 2 Mouse Connector

Connector: CN2 (M/S) Type: 6 pin female

This connector only supports a PS/2 mouse plug. If a PS/2 mouse is detected then IRQ 12 will be directed to CN2.

#### 2.8.3. Serial Port Connectors

Connector:CN3 (COM 1)/CN4 (COM2)Type:9 pin maleOne serial port is available for a mouse and<br/>other serial devices. (I/O addresses used<br/>are 3F8H/2F8H/3E8H/2E8H and IRQ3/IRQ4,<br/>selected by CMOS setup.)

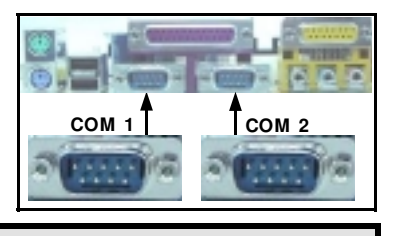

Page 20

#### 2.8.4. Parallel Port Connector

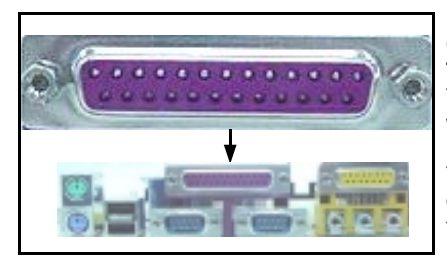

Connector: CN5 (LPT) Type: 25 pin female. This parallel port is used by printers which support the SPP, EPP and ECP modes IRQ7 or IRQ5 can be selected. The ECP mode will use either DMA 3 or DMA 1 (which can be selected by the BIOS setup program).

2.8.5. Universal Serial Bus (USB) Ports

Connector: CN6 (USB 1)/CN7 (USB 2) Type: 4 pin female

Two USB ports are available for connecting USB devices. The mainboard is also equipped with an expansion connector that supports two additional USB external connectors. (The USB cable is not included in the package).

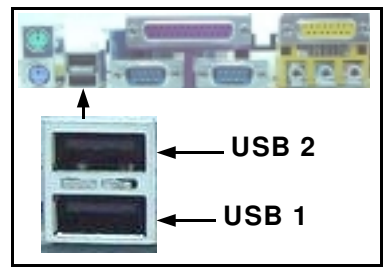

2.8.6. Audio/ Game Connector

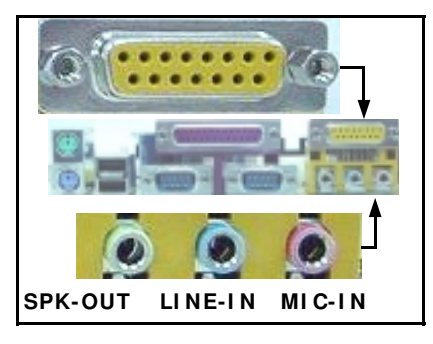

# Connector: CN18

**Type:** 15 pin female The Audio/Game port connector is a dual purpose connector. It can either be used to connect a joystick to the computer for game participation, or it can be used to attach an external MIDI device. All these motherboards have 3D audio interfaces onboard.

# 2.9. Jumper Settings

Jumpers are built on the mainboard to allow the user flexibility to configure the mainboard settings to meet their specific requirements. The mainboard comes with three 3-pin jumpers. When there is no jumper cap inserted into the jumper it is called "OPEN". When a cap is inserted into the jumper it is known as a "SHORT". Below are examples of short settings or open settings on a jumper.

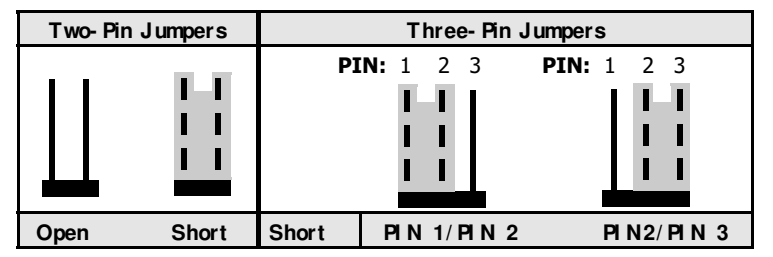

2.9.1. JP1: Keyboard Power

3 pin (K/B Power) Type:

Default: Pin 1 and Pin 2 Short

This jumper allows you to Power On your system using your mouse or key-board. If you short Pin 1 and Pin 2 then the "Keyboard/ Mouse Wakeup" function will be disabled. If Pin 2 and Pin 3 are short then the "Keyboard/ Mouse Power On" function will be enabled. If you choose to enable this op-tion then you need to enable the POWER ON field in the Power Management Setup - I RQ/ Event Activity Detect Menu of the BIOS setup.

#### 2.9.2. JP2: USB1, USB2 Power

Type: 3 pin

Default: Pin 1 and Pin 2 Short This jumper allows you to select the voltage that is supplied to USB1 and USB2. You have two choices: 5 V (pin 1 and pin 2 short) or standby 5 V (pin 2 and pin 3 short). Some USB devices may not follow the standard USB power specifications. If you are using such a device it may unstable. If you do experience problems try to change the setting on Pin 2 and Pin 3. This might help solve this problem.

2.9.3. JP4: Clear CMOS

Type: 3 pin Default: Pin 1 and Pin 2 Short

If you have made an improper setting in the BIOS setup and your computer is not functioning, or if you have forgotten your password, you can use this jumper to clear the CMOS memory and to reconfigure your system.

To clear the CMOS, please follow these instructions:

- Turn the system power off and unplug your computer; Insert the jumper cap on Pin 2 and Pin 3 for 3 ~ 5 seconds; 1.
- 2.
- Pull out the jumper cap and replace it on Pin 1 and Pin 2; 3.
- Turn your PC on and run the BIOS setup program. 4.

Page 22 The P4XE- ANB Mainboard

# **Chapter 3 - Managing the PC BIOS**

# 3.1. Phoenix Award BIOS CMOS Setup Utility

Once you have installed the mainboard you still need to setup the BIOS before you can run your PC. The EEPROM on the mainboard stores the AWARD BIOS CMOS Setup Utility, which allows you to configure your system. When you want to configure or make any changes to the configuration of your system BIOS you must run the BIOS CMOS Setup Utility.

#### GETTING STARTED

Every time you start your computer, the system provides you with an opportunity to run the BIOS CMOS Setup Utility. As soon as you turn on your system, press the < Delete> button to activate the BIOS CMOS Setup Utility.

If your computer finishes the POST (Power-On-Self-Test) the BIOS CMOS Setup Utility will **not be** activated. If your computer completes the POST you need to restart the system to activate the BIOS CMOS Setup Utility. To restart the system, you can either turn the power off, press the reset button on your chassis or press the <Ctrl> + <Alt> + <Delete> button. In all three cases the system will restart and, to activate the BIOS CMOS Setup Utility, you must immediately press the <Delete> button.

| 3.2. Main Menu                          |                                                              |  |  |
|-----------------------------------------|--------------------------------------------------------------|--|--|
| Phoenix - AwardBIOS CMOS Setup Utility  |                                                              |  |  |
| Standard CMOS Features                  | Frequency/Voltage Control                                    |  |  |
| Advanced BIOS Features                  | Load Fail-Safe Defaults                                      |  |  |
| Advanced Chipset Features               | Load Optimized Defaults                                      |  |  |
| Integrated Peripherals                  | Set Supervisor Password                                      |  |  |
| Power Management Setup                  | Set User Password                                            |  |  |
| PNP/PCI Configuration                   | Save & Exit Setup                                            |  |  |
| PC Health Status                        | Exit Without Saving                                          |  |  |
| Esc : Quit<br>F10 : Save and Exit Setup | $\leftarrow \uparrow \downarrow \rightarrow \ :$ Select Item |  |  |
| Time, Date, Hard Disk Type              |                                                              |  |  |

**Note!** BIOS software is continuously updated therefore the BIOS menus and the descriptions that are given in this manual are for reference purposes only.

| The P4XE-ANB Mainboard | Page 23 |
|------------------------|---------|
|                        |         |

#### **Navigation Keys**

You will notice a legend bar at the bottom of the main menu. The keys in this legend bar show you how to navigate through the setup menus. The table below lists the control keys with their corresponding functions:

| Control Key                                          | Function                                                                                                    |  |  |
|------------------------------------------------------|----------------------------------------------------------------------------------------------------|--|--|
| Up Arrow                                             | Moves to the previous item.                                                                                                    |  |  |
| Down Arrow                                           | Moves to the next item.                                                                                                    |  |  |
| Left Arrow                                           | Moves to the item on the left.                                                                                                 |  |  |
| Right Arrow                                          | Moves to the item on the right.                                                                                                |  |  |
| Enter                                                | Selects the desired item.                                                                                                    |  |  |
| F1                                                   | Displays the help screen for the selected feature.                                                                             |  |  |
| Esc key                                              | Exits to the previous screen.                                                                                                  |  |  |
| PgUp(-)/PgDn(+)                                      | Modifies or changes the content of the highlighted item.                                                                       |  |  |
| F5                                                   | Restores the previous CMOS values to the current page setup.<br>This will not restore the previous values for any other pages. |  |  |
| F7                                                   | Loads the SETUP default values from BIOS default table, (only the current page setup will be loaded).                          |  |  |
| F10                                                  | Saves changes to the CMOS and exits the setup.                                                                                 |  |  |
| 3.3. Standard CMOS Setup (This menu is on next page) |                                                                                                    |  |  |

# Date (mm : dd : yy)

Sets your system to the date that you specifiy (usually the current date). The format is month, day, and year. Press the right or left arrow key to move to the desired field (month, date, year). Press the PgUp or PgDn key to increment the setting, or type the desired value into the field.

#### Time (hh : mm : ss)

Sets your system to the time you specify (usually the current time). The format is hour, minute, second. The time format is based on the 24-hour military-time clock. For example, 1 P.M. is 13:00:00. Press the right or left arrow key to move to the desired field. Press the PgUp or PgDn key to increment the setting, or type the desired value into the field.

## IDE Primary / Secondary Master / Slave

This mainboard supports four IDE Hard Drives. These fields allow you to set your Hard Drive parameters. Move the selection bar to the IDE Hard Drive you want to configure. Press the "ENTER" key. If you select "AUTO" the system BIOS will detect the HDD type automatically.

| Managing The PC BI OS                                                                            |                                        |                                         |  |  |
|--------------------------------------------------------------------------------------------------|----------------------------------------|-----------------------------------------|--|--|
| Phoenix - AwardBIOS CMOS Setup Utility<br>Standard CMOS Features                                 |                                        |                                         |  |  |
| Date (mm : dd : yy)<br>Time (hh : mm : ss)                                                       | Wed, Jan 15, 2003<br>14 : 02 : 53      | Item Help                               |  |  |
| IDE Primary Master                                                                               | [Maxtor 52049H4]                       | Menu Level 🕨                            |  |  |
| <ul> <li>IDE Primary Slave</li> <li>IDE Secondary Master</li> <li>IDE Secondary Slave</li> </ul> | [None]<br>[None]<br>[None]             | Change the day, month, year and century |  |  |
| Drive A<br>Drive B<br>Floppy 3 Mode Support                                                      | [1.44, 3.5 in]<br>[None]<br>[Disabled] |                                         |  |  |
| Video<br>Halt On                                                                                 | EGA/VGA<br>All Errors                  |                                         |  |  |
| Base Memory<br>Extended Memory<br>Total Memory                                                   | 640K<br>228352K<br>229376K             |                                         |  |  |

#### Drive A / B

The mainboard can support up to two floppy disk drives. These two selection fields allow you to select the floppy drives that are installed on your computer. Select the correct specifications for the diskette drive(s) installed on your computer.

| Diskette Drive |                                                | e Drive                                          | Type of Disk Drive                                                                                                    | Capacity                                         |
|----------------|------------------------------------------------|--------------------------------------------------|----------------------------------------------------------------------------------------------------|--------------------------------------------------|
|                | None<br>360K<br>1.2M<br>720K<br>1.44M<br>2.88M | 5.25 in<br>5.25 in<br>3.5 in<br>3.5 in<br>3.5 in | No diskette drive installed<br>5-1/4 inch PC-type standard drive<br>5-1/4 inch AT-type high-density drive<br>3-1/2 inch single-sided drive<br>3-1/2 inch double-sided drive<br>3-1/2 inch double-sided drive | 360 KB<br>1.2 MB<br>720 KB<br>1.44 MB<br>2.88 MB |

## Floppy 3 Mode Support

If you have installed a 3.5 inch high capacity floppy disk drive you need to enable this option. If you have not installed one of these drives use the default setting.

#### Video

This field selects the type of primary video subsystem that is on your computer. The BIOS CMOS Setup Utility will automatically detect the correct video type.

| Monitors |                                                                                                   |         |  |
|----------|---------------------------------------------------------------------------------------------------|---------|--|
| EGA/VGA  | Enhanced Graphics Adapter/Video Graphics Array. For EGA, VGA , SEGA, SVGA or PGA monitor adapters |         |  |
| CGA 40   | Color Graphics Adapter power up in 40 column mode                                                 |         |  |
| CGA 80   | GA 80 Color Graphics Adapter power up in 80 column mode                                           |         |  |
| MONO     | MONO Monochrome adapter includes high resolution monochrome adapters                              |         |  |
|          | The P4XE-ANB Mainboard                                                                            | Page 25 |  |

#### Halt On

This field allows you to decide which errors, detected during the Power On Self Test (POST), will halt the system.

## Base Memory / Extended Memory / Total Memory

This field displays the amount of memory detected by the system during boot up. This is a display only field. You cannot make any changes to this field.

Base Memory: Inc

Extended Memory:

Indicates the memory installed below the conventional 1MB space. Indicates the memory installed above the 1MB space. Indicates the total memory installed in the PC system.

Total Memory: Indicates

# **3.4. Advanced BIOS Features**

| Phoenix - AwardBIOS CMOS Setup Utility<br>Advanced BIOS Features                                                                                                    |                                                                                                    |                                                                                                    |  |
|----------------------------------------------------------------------------------------------------|----------------------------------------------------------------------------------------------------|----------------------------------------------------------------------------------------------------|--|
| Virus Warning<br>CPU I 1 & I 2 Cache                                                                                                    | [Disabled]<br>[Enabled]                                                                                                    | Item Help                                                                                                    |  |
| CPU L1 & L2 Cache<br>CPU L2 Cache ECC Checking<br>Quick Power On Self Test<br>First Boot Device<br>Second Boot Device<br>Third Boot Device<br>Boot Other Device<br>Swap Floppy Drive<br>Boot Up Floppy Seek<br>Boot Up NumLock Status<br>Typematic Rate Setting<br>X Typematic Rate Setting<br>X Typematic Delay (Msec)<br>Security Option<br>PS/2 Mouse Function Control<br>OS Select For DRAM > 64 MB<br>HDD S.M.A.R.T Capability<br>Video BIOS Shadow<br>Small Logo (EPA) Show | [Enabled]<br>[Enabled]<br>[Floppy]<br>[HDD-0]<br>[LS120]<br>[Enabled]<br>[Disabled]<br>[On]<br>[Disabled]<br>6<br>250<br>[Setup]<br>[Enabled]<br>[Non-OS2]<br>[Disabled]<br>[Enabled]<br>[Enabled]<br>[Disabled] | Menu Level<br>Allows you to choose<br>the VIRUS warning<br>feature for IDE Hard<br>disk boot sector<br>protection. If this<br>function is enabled<br>and someone attempts to<br>write data into this<br>area, BIOS will show<br>a warning message on<br>screen and alarm beep. |  |

## Virus Warning

When you enable the virus warning you will receive a warning message whenever a program (specifically, a virus) attempts to write to the boot sector or the partition table of the hard disk drive. If you receive such a message you should immediately run an anti-virus program. Keep in mind that this feature **only** protects the boot sector and not the entire hard drive.

**Note:** Disk diagnostic programs that access the boot sector table can trigger the virus-warning message. If you run such a program, recommend that you first disable the virus warning.

| Page 26 | The P4XE-ANB Mainboard |
|---------|------------------------|
|---------|------------------------|

#### CPU L1 & L2 Cache

This field can be used to enable or disable the system's primary (L1) or secondary (L2) cache.

#### CPU L2 Cache ECC Checking

When you select Enabled, the ECC checking will ensure that the data stored on the L2 cache is accurate.

#### **Quick Power On Self Test**

If enabled the amount of time required to run the power-on self-test (POST) will decrease. A quick POST skips certain steps. We recommend that you disable quick POST. It is better to find a problem during POST than to lose data during your work.

#### First / Second / Third Boot Device

These fields allow you to decide the boot sequence of your bootable devices such as Floppy Drive, Hard Drive, CD ROM...etc

#### Boot Other Device

When this field is enabled you will be able Boot your computer from a different device, not your HDD or FDD.

#### Swap Floppy Drive

This field is effective only in systems with two floppy drives. When Enabled is selected physical drive B is assigned to logical drive A, and physical drive A is assigned to logical drive B.

## Boot Up Floppy Seek

When enabled, the BIOS tests (seeks) floppy drives to determine whether they have 40 or 80 tracks. Only 360-KB floppy drives have 40 tracks; drives with 720 KB, 1.2 MB, and 1.44 MB capacity all have 80 tracks. Very few modern PCs have 40-track floppy drives so we therefore recommend that you set this field to Disabled to save time.

#### Boot Up NumLock Status

This controls the state of the NumLock key when the system boots. This field is toggled between On or Off. When it is on the numeric keypad generates numbers instead of controlling the cursor operations. When it is off the numeric keypad controls cursor operations and does not generate numbers.

#### **Typematic Rate Setting**

The keyboard controller determines the rate at which the keystrokes from the keyboard are repeated. If enabled the typematic rate and the typematic delay can be selected.

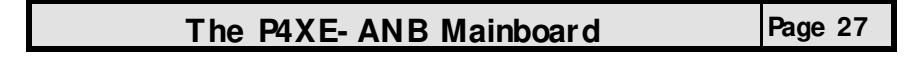

#### **Typematic Rate**

The rate a character will repeat itself on the screen when you hold down a key.

#### Typematic Delay

This is the delay time (Msec) before the repetition of characters starts.

#### Security Option

This field allows you to select the "Setup" or "System" security option. It works concurrently with the "Set Supervisor Password" in the main menu.

When the "Setup" option is selected, you will be prompted to enter your "Password" before you can start the BIOS CMOS Setup Utility. When you select "System" option, you will be prompted to enter your password in order to load the Operating System.

#### TIP: Forgot your password then clear the RTC RAM

If you happen to forget your password you can use Jumper 4 (JP4) to clear the password by erasing the CMOS Real Time Clock (RTC) Ram. Please see section 2.9.3 on page 22

#### OS Select For DRAM > 64MB

Only select OS2 if you are running an OS/2 operating system with a RAM greater than 64 Mb. Otherwise, for all other operating systems, use the default setting "Non-OS2"  $\,$ 

#### HDD S.M.A.R.T Capability

You may "enable" this option if your Hard Drive supports the S.M.A.R.T technology (Self Monitoring Analysis Reporting Technology) feature. S.M.A.R.T will monitor and report your Hard Drive health status. Ask your Hard Drive vendor for more information.

**NOTE:** Using this feature may decrease system performance

## Video BIOS Shadow

These fields allow you to change the Video BIOS location from ROM to RAM. Information access is faster through RAM than ROM. Therefore when you enable this option you will enhance your system performance.

#### Small Logo (EPA) show

This option enables the EPA logo to be shown on the screen when you boot up your system.

Page 28

# 3.5. Advanced Chipset Features

| Phoenix - AwardBIOS CMOS Setup Utility<br>Advanced Chipset Features                                                                                                 |                                                                                   |              |
|----------------------------------------------------------------------------------------------------|-----------------------------------------------------------------------------------|--------------|
| <ul> <li>DRAM Clock/Drive Control</li> <li>AGP &amp; P2P Bridge Control</li> </ul>                                                                                  | [Press Enter]<br>[Press Enter]                                                    | Item Help    |
| <ul> <li>CPU &amp; PCI Bus Control<br/>Memory Hole<br/>System BIOS Cacheable<br/>Video BIOS Cacheable<br/>Video RAM Cacheable<br/>Delay Prior To Thermal</li> </ul> | [Press Enter]<br>[Disabled]<br>[Disabled]<br>[Disabled]<br>[Disabled]<br>[16 Min] | Menu Level 🕨 |

#### **Dram Clock Drive Control**

This field allows you to select the FSB and DRAM frequency. When you press enter the following menu will appear.

| Phoenix - AwardBIOS CMOS Setup Utility<br>DRAM Clock/Drive Control                                                                                                    |                                                                                              |              |
|----------------------------------------------------------------------------------------------------|----------------------------------------------------------------------------------------------|--------------|
| Current FSB Frequency                                                                                                    | 133 MHz                                                                                      | Item Help    |
| Current DRAM Frequency<br>DRAM Clock<br>DRAM Timing<br>X SDRAM CAS Latency<br>X Bank Interleave<br>X Precharge to Active (Trp)<br>X Active to Precharge (Tras)<br>X Active to CMD (Trcd)<br>X DRAM Command Rate<br>DRAM Burst Len<br>CPU read DRAM Mode | [By SPD]<br>[By SPD]<br>2.5<br>[Disabled]<br>3T<br>6T<br>3T<br>2T Command<br>[4]<br>[Medium] | Menu Level 🕨 |

Current FSB Frequency

The setting for this field will be automatically selected by the BIOS.

Current Dram Frequency The setting for this field will be automatically detected by the BIOS. The value that is selected in derived from the RAM clock.

#### DRAM Clock

When you press enter you will have three options:

- By SPD 100 MHz :The BIOS will automatically detect the actual DRAM Clock. :The DRAM clock speed will be PC1600 (100 MHz DDR). :The DRAM clock speed will be PC2100 (133 MHz DDR). 133 MHz

#### DRAM Timing

This field enables/disables you from selecting the values for following six fields manually. These (six) fields determine the DRAM read/write timing. If you select **By SPD** then those fields will be automatically configured by the system BIOS. (The performance parameters of the installed memory chips (DRAM) determines the value in those fields.)

| The P4XE-ANB Mainboard | Page 29 |
|------------------------|---------|
|                        |         |

If you select Manual you will need to enter the values for those fields. You should not change the values of those fields from the factory setting unless you have installed new memory that has a different performance rating than the original DRAMs.

#### SDRAM CAS Latency

Before SDRAM can execute a read command that it receives, there is a delay time, which is measured in clock cycles (CLK). Some memory modules are unable to deal with short delay times. We recommend that you set this delay time between 2 and 2.5 CLK's (the default is 2.5). If your system becomes unstable we recommend that you increase the delay time.

#### AGP & P2P Bridge Control

When you press enter the following menu will appear:

| Phoenix - AwardBIOS CMOS Setup Utility<br>AGP & P2P Bridge Control                                                               |                                                                |              |
|----------------------------------------------------------------------------------------------------|----------------------------------------------------------------|--------------|
| AGP Aperture Size                                                                                                    | [128M]                                                         | Item Help    |
| AGP Mode<br>AGP Driving Control<br><b>X</b> AGP Driving Value<br>AGP Fast Write<br>AGP Master 1 WS Write<br>AGP Master 1 WS Read | [4X]<br>[Auto]<br>DA<br>[Disabled]<br>[Disabled]<br>[Disabled] | Menu Level 🕨 |

#### AGP Aperture Size

This field selects the size of the Accelerated Graphics Port (AGP) aperture. The aperture is a portion of the PCI memory address range dedicated for graphics memory address space. Host cycles that hit the aperture range are forwarded to the AGP without any translation. The default is 128MB. You may increase this memory when you need to have faster access for 3D graphics applications (e.g. games).

#### AGP Driving Control

The recommended setting for this field is the default "Auto". If you have an unstable AGP card you may use this field to choose the appropriate settings. If you do need to tune the timing, please consult your AGP Card manual or Vendor.

## AGP Driving Value

This item allows you to adjust the AGP driving force.

## AGP Master 1 WS Write

When Enabled, writes to the AGP are executed with one-wait states.

## AGP Master 1 WS Read

When Enabled, reads to the AGP are executed with one-wait states.

Page 30

## CPU & PCI Bus Control

When you select this field the following menu will appear:

| Phoenix - AwardBIOS CMOS Setup Utility<br>CPU & PCI Bus Control |                         |              |
|-----------------------------------------------------------------|-------------------------|--------------|
| CPU to PCI Write Buffer                                         | [Enabled]               | Item Help    |
| PCI Master 0 WS Write<br>PCI Delay Transaction                  | [Enabled]<br>[Disabled] | Menu Level 🕨 |

#### CPU to PCI Write Buffer

If enabled, writes from the CPU to the PCI bus will be buffered so that the CPU will not have to wait until the write is completed before starting another write cycle.

## PCI Master 0 WS Write

If enabled, writes to the PCI bus are executed with zero wait states

#### PCI Master 0 WS Write

The chipset has an embedded 32-bit posted write buffer to support delay transaction cycles. Select enabled to support compliance with PCI specification version 2.1.

#### **Memory Hole**

You can reserve this area of system memory for ISA adapter ROM. When this area is reserved, it cannot be cached. The user information of peripherals that need to use this area of system memory usually discusses their memory requirements.

#### System BIOS Cacheable

Selecting "Enabled" allows caching of the system BIOS ROM. This results system performance. However, if any program writes to this memory area, a system error may occur.

#### Video RAM Cacheable

Select Enabled allows caching of the video RAM, resulting in better system performance. However, if any program writes to this memory area, a system error may occur.

#### Delay Prior to Thermal

This item allows you to select the delay time before the P4 CPU Thermal Function is enabled. If you are using NT 4.0 you must be active to prevent the system from hanging. The options are: 4 min, 8 min, 16 min and 32 min.

| The P4XE-ANB Mainboard | Page 31 |
|------------------------|---------|
|                        |         |

# 3.6. Integrated Peripherals

| Phoenix - AwardBIOS CMOS Setup Utility<br>Integrated Peripherals                                                                                        |                                                                       |              |
|----------------------------------------------------------------------------------------------------|-----------------------------------------------------------------------|--------------|
| <ul> <li>VIA OnChip IDE Device</li> <li>VIA OnChip PCI Device</li> </ul>                                                                                | [Press Enter]                                                         | Item Help    |
| <ul> <li>SuperIO Device</li> <li>Init Display First</li> <li>OnChip USB Controller</li> <li>USB Keyboard Support</li> <li>IDE HDD Block Mode</li> </ul> | Press Enter<br>[PCI Slot]<br>[All Enabled]<br>[Disabled]<br>[Enabled] | Menu Level 🕨 |

VIA OnChip IDE Device

When you press enter the following menu will appear:

| Phoenix - AwardBIOS CMOS Setup Utility<br>VIA OnChip IDE Device                                                                                                    |                                                   |                                                                                           |              |
|----------------------------------------------------------------------------------------------------|---------------------------------------------------|-------------------------------------------------------------------------------------------|--------------|
| OnChip IDE Channe<br>OnChip IDE Channe                                                                                                    | el0<br>el1                                        | [Enabled]<br>[Enabled]                                                                    | Item Help    |
| IDE Prefetch Mode<br>Primary Master<br>Primary Slave<br>Secondary Master<br>Secondary Slave<br>Primary Master<br>Primary Slave<br>Secondary Master<br>Secondary Slave | PIO<br>PIO<br>PIO<br>UDMA<br>UDMA<br>UDMA<br>UDMA | [Enabled]<br>[Auto]<br>[Auto]<br>[Auto]<br>[Auto]<br>[Auto]<br>[Auto]<br>[Auto]<br>[Auto] | Menu Level 🕨 |

#### OnChip IDE Channel 0/1

The chipset contains a PCI IDE interface with support for two IDE channels. To activate the primary IDE interface select Enabled. If you want to disable the onboard IDE 1 and/or 2, then select Disabled and this interface will be deactivated

• OnChip IDE Channel 0/1 The chipset contains a PCI IDE interface with support for two IDE channels. To activate the primary IDE interface select Enabled. If you want to disable the onboard IDE 1 and/or 2, then select Disabled.

IDE Prefetch Mode

The onboard IDE drive interfaces supports IDE pre-fetching for faster drive access. If you install a primary and/or secondary add-in IDE interface which does not support pre-fetching set this field to Disabled.

Primary/ Secondary, Master/ Slave PIO The four IDE PIO (Programmed Input/Output) fields let you set a PIO mode (0-4) for each of the four IDE devices that the onboard IDE interface sup-ports. Modes 0 through 4 provide successively increased performance. In Auto mode, the system automatically determines the best mode for each device. device.

• Primary/ Secondary, Master/ Slave UDMA Ultra DMA/66 implementation is possible only if your IDE hard drive supports it and the operating environment includes a DMA driver (Windows 98 OSR2 or a third-party IDE bus master driver). If your hard drive and your system software both support Ultra DMA/66, select Auto to enable BIOS support.

| Page 32 | The P4XE-ANB Mainboard |
|---------|------------------------|
|---------|------------------------|

## **VIA OnChip PCI Device**

When you select this field the following menu will appear:

| Phoenix - AwardBIOS CMOS Setup Utility<br>VIA OnChip PCI Device |        |              |
|-----------------------------------------------------------------|--------|--------------|
| VIA-3058 AC97 Audio                                             | [Auto] | Item Help    |
|                                                                 |        | Menu Level 🕨 |

#### VIA-3058 AC97 Audio

If you want to enable the on-chip audio capabilities of your system you need use the default setting "Auto". If you install an add on sound card you must disable this field.

#### SuperIO Device

When you press enter the following menu on next page is shown.

• Onboard FDC Controller Select Enabled if your system has a floppy disk controller (FDC) installed on the system board and you want to use it. If you install an add-in FDC or the system has no floppy drive, select Disabled in this field.

Onboard Serial Port 1/2 These two selection fields allow you to select the I/O address and corre-sponding interrupts for the first and second serial port.

## **VART Mode Select**

Your system may offer a variety of infrared modes on the second serial port. The options are Standard, HPSIR or ASKIR.

#### RxD, TxD Active

This field allows you to set the IR reception/transmission polarity as high or low. To determine which polarity is appropriate you must refer to the docu-mentation for your IR peripheral.

This field is usually found under the Onboard Serial Port 2 option. If you disable the Onboard Serial Port 2 option then you will probably not be able to configure this field.

**IR Transmission Delay** This field allows you to "Enable" or "Disable" the IR Transmission Delay.

• UR2 Duplex Mode This field appears in an infrared port mode. You have two options: half or full duplex function. The full duplex mode allows bi-directional transmission at a single time where as the half duplex mode only allows transmission in one direction at a time. This setting manual to determine the appropriate setting.depends on the nature of your IR peripheral device. Check the IR device device's

#### Use IR Pins

To determine the correct settings for the TxD and RxD signals of your IR peripheral component, you need to consult the components manual.

• Onboard Parallel Port This item allows you to determine the I/O address and the IRQ for the on-board parallel port. The default settings are adequate and should not give you any problems. If they do you can try to change them.

#### Onboard Parallel Mode

This field allows you to select an operating mode for the onboard parallel (printer) port. Select Normal, Compatible, or SPP unless you are certain your hardware and software both support one of the other available modes.

| The P4XE- ANB Mainboard Page 33 |
|---------------------------------|
|---------------------------------|

| Managing                                                                                                    | The PC BI OS                                                                                                    | 5            |  |
|----------------------------------------------------------------------------------------------------|----------------------------------------------------------------------------------------------------|--------------|--|
| Phoenix - AwardBIOS CMOS Setup Utility<br>SuperIO Device                                                                                                    |                                                                                                    |              |  |
| Onboard FDC Controller<br>Onboard Serial Port 1                                                                                                    | [Enabled]<br>[3F8/IRO4]                                                                                                    | Item Help    |  |
| Onboard Serial Port 2<br>UART Mode Select<br>X RxD, TxD Active<br>X IR Transmission Delay<br>X UR2 Duplex Mode<br>X Use IR Pins<br>Onboard Parallel Port<br>Parallel Port Mode<br>X EPP Mode Select<br>X ECP Mode Use DMA<br>Game Port Address<br>Midi Port Address<br>Midi Port IRQ | 2F8/IRQ3]<br>[Normal]<br>Hi, Lo<br>Enabled<br>Half<br>IR-Rx2Tx2<br>[378/IRQ7]<br>[SPP]<br>EPP1.7<br>3<br>[201]<br>[330]<br>[10] | Menu Level 🕨 |  |

#### EPP Mode Select

This field allows you to choose the EPP version you want to use. We recom-mend that you use EPP 1.9 for the best performance but if you do you may have some connection problems so try setting it to EPP 1.7.

#### ECP Mode Use DMA

This item allows you to select a DMA channel for the parallel port for use during ECP.

#### Game Port Address

This field allows you to select the I/O address for the onboard game port. The default is 201.

• Midi Port Address This field allows you to select the I/O address for the onboard MIDI port. The default is 330.

#### MIDI Port IRQ

This field allows you to select the IRQ for the onboard MIDI port. The default is 10.

#### **Init Display First**

This field allows a user, with two graphics cards installed on his system, to select which graphics card will be activated first: either the PCI graphics card or the AGP graphics card. If you have only installed one graphics card the BIOS will automatically detect it and you do not need to set this field.

#### **OnChip USB Controller**

This field allows you to enable or disable the onboard USB controller.

#### **USB Keyboard Support**

This field should only be enabled if you are using a USB keyboard. If you are not using this kind of keyboard you should disable it.

#### **IDE HDD Block Mode**

Block mode is also known as block transfer, multiple commands, or multiple sector read/write. If your IDE hard drive supports block mode select "Enabled" for automatic detection of the optimal number of block read/writes per sector the drive can support.

# 3.7. Power Management Setup

| Phoenix - AwardBIOS CMOS Setup Utility<br>Power Management Setup                                                                                                    |                                                                                                    |              |
|----------------------------------------------------------------------------------------------------|----------------------------------------------------------------------------------------------------|--------------|
| ACPI Function                                                                                                    | [Enabled]                                                                                                    | Item Help    |
| ACP1 Suspend Type<br>Power Management Option<br>HDD Power Down<br>Suspend Mode<br>Video Off Option<br>Video Off Method<br>MODEM Use IRQ<br>Soft-Off by PWRBTN<br>PWRON After PWR-Fail<br>IRQ/Event Activity Detect | [J(POS)]<br>[User Define]<br>[Disable]<br>[Suspend -> Off]<br>[Blank Screen]<br>[3]<br>[Instant-Off]<br>[Off]<br>[Press Enter] | Menu Level 🕨 |

#### **ACPI** function

This item allows you to enable/disable the Advanced Configuration and Power Management (ACPI).

# ACPI Suspend Type

This field selects the S1(POS) (Power On Suspend) suspend state mode.

#### **Power Management**

This category allows you to select the degree of power saving. The choices are shown in the table below.

| Min. Power Saving | Minimum power management. Suspend Mode = 1 hr.                                                                                                    |
|-------------------|----------------------------------------------------------------------------------------------------|
| Max. Power Saving | Maximum power management ONLY AVAILABLE FOR SL CPU. Suspend Mode = 1 min.                                                                                                    |
| User Defined      | Allows you to set each mode individually. When not disabled, each of the ranges are from 1 min. to 1 hr. except for HDD Power Down which ranges from 1 min. to 15 min. and disable. |

#### HDD Power Down

When enabled and after the set time of system inactivity, the hard disk drive will be powered down while all other devices remain active.

#### Suspend Mode

When enabled, after the set time of system inactivity, all devices except the CPU will be shut off.

### Video Off Option

When enabled, this feature allows the VGA adapter to operate in a power saving mode.

| Always On Monitor will remain on during power saving modes. |                                                           |  |  |
|-------------------------------------------------------------|-----------------------------------------------------------|--|--|
| Suspend> Off                                                | Monitor blanked when the systems enters the Suspend mode. |  |  |
|                                                             |                                                           |  |  |
| I he P4XE- ANB Mainboard Page 35                            |                                                           |  |  |

#### Modem Use I RQ

This determines the IRQ which the MODEM can use for Power Saving purposes. This mainboard has the ACPI feature designed on the board and it will "wake-up" automatically when it detects an incoming modem Ring-in signal. Before you can use the Ring-in signal to wakeup your PC system, you have to install the "External" modem to your PC system and tell the PC system which serial port connects to the modem by selecting the IRQ in this field (Officially COM1 uses IRQ4 and COM2 uses IRQ3).

## Video Off Method

This determines the manner in which the monitor goes blank.

| V/H SYNC+Blank | This selection will cause the system to turn off the vertical and hori-<br>zontal synchronization ports and write blanks to the video buffer.                                            |
|----------------|----------------------------------------------------------------------------------------------------|
| Blank Screen   | This option only writes blanks to the video buffer.                                                                                                    |
| DPMS Support   | Select this option if your monitor supports the Display Power Man-<br>agement Signaling (DPMS) standard of the Video Electronics Stan-<br>dards to select video power management values. |

#### Soft-Off by PWRBTN

Pressing the power button for more than 4 seconds forces the system to enter the Soft-Off state when the system has "hung".

### **PWRON After PWR Fail**

See the following table for all the options.

| Off:            | When the power returns after an AC power failure the system's power is off. You must press the Power button to power-on the system                                                                                                    |
|-----------------|----------------------------------------------------------------------------------------------------|
| Former-<br>Sts: | When power returns after an AC power failure, the system will return to<br>the state where you left off before the power failure occurred. If the<br>system's power is off when the AC power failure occurred, it will remain off<br>when the power returns. If the system's power is on when the AC power<br>failure occurred, the system will power-on when the power returns. |

## IRQ/ Event Activity Detect

When you press the "Enter" the following menu will appear:

| Phoenix - AwardBIOS CMOS Setup Utility<br>IRQ/Event Activity Detect                                                                                          |                                                                                                    |                                                                                                    |                           |
|----------------------------------------------------------------------------------------------------|----------------------------------------------------------------------------------------------------|----------------------------------------------------------------------------------------------------|---------------------------|
| PS2KB Wa<br>PS2KB Wa<br>PS2MS Wa<br>VGA<br>LPT & CO<br>HDD & FD<br>PCI Maste<br>POwerOn<br>LAN Resu<br>RTC Alarn<br>X Date (of N<br>X Resume T<br>IRQs Activ | akeup Select<br>akeup from S3/S4/S5<br>akeup from S3/S4/S5<br>M<br>DD<br>r<br>by PCI Card<br>ime<br>1 Resume<br>1 onth)<br>Time (hh:mm:ss)<br>ity Monitoring | [Hot Key]<br>[Disabled]<br>[Disabled]<br>[OFF]<br>[LPT/COM]<br>[ON]<br>[OFF]<br>[Disabled]<br>[Disabled]<br>[Disabled]<br>[Disabled]<br>0<br>0 : 0 : 0<br>[Press Enter] | Item Help<br>Menu Level 🕨 |
| Page 36                                                                                                    | The                                                                                                    | P4XE- ANB Maii                                                                                                    | nboard                    |

## ▶ VGA

When you enable this option, any VGA signal will wake up the system.

▶LPT & COM

When this field is "ON" any activity from these devices, or their IRQ's will wake up the system.

HDD & FDD

When this field is "ON" any activity from the HDD or the FDD will wake up the system.

**PCI** Master

When you enable the PCI Master mode, any activity from one of the listed system peripheral devices wakes up the system.

## Power On by PCI Card

The system can be woken up by the PME# on the PCI card.

▶ LAN Resume

An input signal from the LAN resume will wake up the system from a soft off state.

RTC Alarm Resume

When enabled, you can use the following two fields to select the time and date to wake up the PC system from power saving mode.

#### Date (of Month)/ Resume Time (hh:mm:ss)

When RTC Alarm Resume is enabled, your can set the date and time at which the RTC (real-time clock) alarm awakens the system from Suspend mode.

#### ▶ I RQs Activity Monitoring

The following is a list of IRQ's, Interrupt ReQuests, which can be exempted much as the COM ports and LPT ports above can. When an I/O device wants to gain the attention of the operating system, it signals this by causing an IRQ to occur. When the operating system is ready to respond to the request, it interrupts itself and performs the service.

**Note:** When set On, activity will neither prevent the system from going into a power management mode nor awaken it.

| Phoenix - AwardBIOS CMOS Setup Utility<br>IRQs Activity Monitoring                                                                                                    |                                                                                                    |              |  |
|----------------------------------------------------------------------------------------------------|----------------------------------------------------------------------------------------------------|--------------|--|
| Primary INTR                                                                                                    | [ON]                                                                                                    | Item Help    |  |
| IRQ3 (COM 1)<br>IRQ5 (LPT 2)<br>IRQ6 (Floppy Disk)<br>IRQ7 (LPT 1)<br>IRQ8 (RTC Alarm)<br>IRQ9 (IRQ2 Redir)<br>IRQ10 (Reserved)<br>IRQ11 (Reserved)<br>IRQ12 (PS/2 Mouse)<br>IRQ13 (Coprocessor)<br>IRQ14 (Hard Disk)<br>IRQ15 (Reserved) | Enabled<br>Enabled<br>Enabled<br>Enabled<br>Disabled<br>Disabled<br>Disabled<br>Enabled<br>Enabled<br>Enabled<br>Disabled<br>Enabled<br>Enabled<br>Disabled | Menu Level 🕨 |  |
| The P4XE- ANB Mainboard Pa                                                                                                    |                                                                                                    |              |  |

# 3.8. PNP/PCI Configuration

| Phoenix - AwardBIOS CMOS Setup Utility<br>PnP/PCI Configurations  |                                      |                                                                                                    |  |
|-------------------------------------------------------------------|--------------------------------------|----------------------------------------------------------------------------------------------------|--|
| PNP OS Installed<br>Reset Configuration Data                      | [No]<br>[Disabled]                   | Item Help                                                                                            |  |
| Resources Controlled By<br>X IRQ Resources                        | [Auto(ESCD)]<br>Press Enter          | Menu Level<br>Select Yes if you are<br>using a Plug and Play                                         |  |
| PCI/VGA Palette Snoop<br>Assign IRQ For VGA<br>Assign IRQ For USB | [Disabled]<br>[Enabled]<br>[Enabled] | capable operating sys-<br>tem. Select No if you<br>need the BIOS to config-<br>ure non-boot devices. |  |

#### PNP OS Installed

This item allows you to determine if a PnP OS is installed or not.

#### **Reset Configuration Data**

Normally, you leave this field Disabled. If you have installed a new add-on and the system reconfiguration has caused such a serious conflict that the operating system cannot boot then select Enabled. Selecting Enabled will reset the Extended System Configuration Data (ESCD).

#### Resources controlled By

Award Plug and Play BIOS has the capacity to automatically configure all of the boot and Plug and Play compatible devices. However, this capability means absolutely nothing unless you are using a Plug and Play operating system such as Windows 98.

## IRQ Resources

When resources are controlled manually, assign each system interrupt a type, depending on the type of device using the interrupt

#### PCI / VGA Palette Snoop

Some display cards are non-standard VGA cards (such as graphics accelerators and MPEG cards) which may not display color properly on your screen. If this field is **Enabled** it may correct the problem. If you have a normal display card then leave this field **Disabled** as the default setting .

## Assign I RQ For VGA/ USB

A system's IRQs are limited. Sometimes you may need to use more IRQ signals for your add-on cards. BIOS allows you to disable the IRQ which is supposed to be connected to the VGA and USB ports. If you choose to disable the IRQ on the VGA or USB port, the IRQ will be released and becomes available for other devices. Please make sure that you have a USB or VGA adapter that does not need an IRQ before you select Disabled.

| Page 38 The P4XE- ANB Mainbo | bard |
|------------------------------|------|
|------------------------------|------|

# 3.9. PC Health Status

| Phoenix - AwardBIOS CMOS Setup Utility<br>PC Health Status                                                                                                    |                                                                                                    |              |  |
|----------------------------------------------------------------------------------------------------|----------------------------------------------------------------------------------------------------|--------------|--|
| CPU Warning Temperature                                                                                                    | [Disabled]                                                                                                    | Item Help    |  |
| Current CPU Temperature<br>Current CPU FAN Speed<br>Current CHASSIS FAN Speed<br>Vcore (V)<br>+ 3.3 (V)<br>+ 5 V<br>+ 12 V<br>- 12 V<br>VBAT (V)<br>5VSB (V)<br>Shutdown Temperature | 55 C/131 F<br>4821 RPM<br>0 RPM<br>1.45 V<br>3.41V<br>4.75 V<br>12.09 V<br>-12.11 V<br>2.99 V<br>4.75 V<br>[Disabled] | Menu Level 🕨 |  |

### **CPU Warning Temperature**

This field allows you to select an operating temperature range for your CPU. If the CPU temperature moves out of this range, any warning mechanism you have programmed into your system will be activated.

## Current CPU Temp.

This field shows the current temperature for CPU 1.

## **Current CPU FAN Speed**

This field shows you the present CPU Cooling FAN1 speed.

## **Current Chassis FAN Speed**

This field shows you the present CPU Cooling FAN2 speed.

## Vcore

This field and the files below show you the current system voltage

#### Shutdown Temperature

When the system reaches a certain maximum temperature the system will automatically shutdown.

| The P4XE- ANB Mainboard | ge 39 |
|-------------------------|-------|
|-------------------------|-------|

# 3.10. Frequency/Voltage Control

| Phoenix - AwardBIOS CMOS Setup Utility<br>Frequency/Voltage Control |                        |              |
|---------------------------------------------------------------------|------------------------|--------------|
| Auto Detect DIMM/PCI Clk                                            | [Enabled]              | Item Help    |
| Spread Spectrum<br>CPU Clock                                        | [Disabled]<br>[133MHz] | Menu Level 🕨 |

#### Auto Detect DIMM/ PCI Clk

When "Enabled" is selected, the mainboard will detect the presence of devices on DIMM and PCI slots. When there is no device present on some of the PCI or DIMM connectors, the clock on the related DIMM and PCI slot will be disabled to reduce the Electro-Magnetic Interference (EMI).

#### Spread Spectrum

When Spread Spectrum is enabled, the EMI radiation on this mainboard will be reduced.

CPU Clock (the display of this option is up to the CPU you use)

This field allows a timing combination for the CPU to be selected. There is a large range of possible combinations, FSB 400 (+/- 1MHz, from 100 to 132MHz), FSB 533 (+/- 1MHz, from 133 to 165MHz), If **Default** is selected the BIOS will use the clock values for the CPU card.

Page 40

| Managing The PC BIOS                                      |                                                             |  |
|-----------------------------------------------------------|-------------------------------------------------------------|--|
| 3.11. Load Fail-Safe Defaults / Load Optimized Defaults   |                                                             |  |
| Phoenix - AwardBIOS CMOS Setup Utility                    |                                                             |  |
| Standard CMOS Features                                    | Frequency/Voltage Control                                   |  |
| Advanced BIOS Features                                    | Load Fail-Safe Defaults                                     |  |
| Advanced Chipset Features                                 | Load Optimized Defaults                                     |  |
| Integrated Peripherals                                    | Set Supervisor Password                                     |  |
| Power Management Setup                                    | Set User Password                                           |  |
| PNP/PCI Configuration                                     | Save & Exit Setup                                           |  |
| ▶ PC Health Status                                        | Exit Without Saving                                         |  |
| Esc : Quit F9 : Menu in BIOS<br>F10 : Save and Exit Setup | $\leftarrow \uparrow \downarrow \rightarrow ~:$ Select Item |  |
| Load Fail-Safe / Optimized Defaults                       |                                                             |  |

# 3.11.1. Load Fail-Safe Defaults

This option loads troubleshooting default values which are permanently stored on the BIOS ROM Chip. If you made changes to the BIOS settings and your system has become unstable, you can change it back to the default settings. If you have made many changes to the BIOS settings and you are not sure which setting is causing the problem then you should choose this option. This will load the minimal performance settings and stabilize your system.

#### 3.11.2. Load Optimized Defaults

There is CMOS memory on the mainboard that can be used to store the system settings. If you don't know how to use the Award BIOS CMOS Setup Utility to select the settings, you may use this field to load the optimized defaults which are defined in the system BIOS. **Our engineer recommends the Optimized Defaults.** If this option is selected it will give a series of parameters that will ensure the reliability and performance of your PC.

If you lose your CMOS data or you don't know how to complete the setup procedure, you may use this option to load the Optimized default values from the BIOS default table.

If the CMOS data is corrupted, or if you selected some CMOS settings and find that the PC system becomes very unstable, you should try to load the optimized default values first and then re-configure the BIOS.

| The P4XE-ANB Mainboard | Page 41 |
|------------------------|---------|
|                        |         |

| Managing The PC BIOS                                      |                                                              |  |
|-----------------------------------------------------------|--------------------------------------------------------------|--|
| 3.12. Set Supervisor Password and User Password           |                                                              |  |
| Phoenix - AwardBIOS CMOS Setup Utility                    |                                                              |  |
| Standard CMOS Features                                    | Frequency/Voltage Control                                    |  |
| Advanced BIOS Features                                    | Load Fail-Safe Defaults                                      |  |
| Advanced Chipset Features                                 | Load Optimized Defaults                                      |  |
| Integrated Peripherals                                    | Set Supervisor Password                                      |  |
| Power Management Setup                                    | Set User Password                                            |  |
| PNP/PCI Configuration                                     | Save & Exit Setup                                            |  |
| PC Health Status                                          | Exit Without Saving                                          |  |
| Esc : Quit F9 : Menu in BIOS<br>F10 : Save and Exit Setup | $\leftarrow \uparrow \downarrow \rightarrow \ :$ Select Item |  |
| Change / Set / Disable Password                           |                                                              |  |

#### 3.12.1. Set Supervisor Password

The "SUPERVISOR PASSWORD" is for you to control unauthorized access to your BIOS CMOS Setup or Booting into the your PC system. The Supervisor Password option is used together with the Security Option in section 3.5.

# When "Setup" is selected in the Security Option:

If you want to change any BIOS setting, you will have to key in the Supervisor Password so that you can start the BIOS CMOS Setup Utility and change the system setting.

When "System" is selected in Security Option: Whenever you turn on the PC, it will request the user to enter the Password in order to boot up your system. Without the correct password, the PC system will stop and the operating system will not be loaded.

#### 3.12.2. Set User Password

The User Password can be used to check the user's authority. However, this password entry is different from the "SUPERVISOR PASSWORD". The User Password has a different function to the "Supervisor Password" and the "Security Option" setup in Section 3.5:

## A. When there is the password stored in "SUPERVI SOR PASSWORD"

1. When "Setup" is selected in the Security Option: When you use the "User Password" to log into the BIOS setup program, you can only view the BIOS settings, but you cannot change them. The only set-ting you can change is the "User Password" and you can also select "SAVE & EXIT SETUP" and "EXIT WITHOUT SAVING" from the main menu. (If you use the Supervisor Password to log into the PC system, you will have complete rights to all the BIOS settings.

2. When "System" is selected in Security Option: When you turn on the PC system, it will request that you enter the Password. Without the correct password, the PC system will stop and the operating sys-tem won't be loaded.

# B. When there is no password stored in "SUPERVISOR PASSWORD"

### 1. When "Setup" is selected in Security Option:

Users can use the "User Password" to log into the BIOS setup program, and they can change any of the BIOS settings.

## 2. When "System" is selected in Security Option:

When you turn on your PC, you will be requested to enter the Password. Without the correct password, the PC system will stop and the operation system will not be loaded.

| 3.13. Save & Exit Setup/Exit Without Saving                    |                                                             |  |  |
|----------------------------------------------------------------|-------------------------------------------------------------|--|--|
| Phoenix - AwardBIOS CMOS Setup Utility                         |                                                             |  |  |
| Standard CMOS Features                                         | Frequency/Voltage Control                                   |  |  |
| Advanced BIOS Features                                         | Load Fail-Safe Defaults                                     |  |  |
| Advanced Chipset Features                                      | Load Optimized Defaults                                     |  |  |
| ▶ Integrated Peripherals                                       | Set Supervisor Password                                     |  |  |
| Power Management Setup                                         | Set User Password                                           |  |  |
| PNP/PCI Configuration                                          | Save & Exit Setup                                           |  |  |
| PC Health Status                                               | Exit Without Saving                                         |  |  |
| Esc : Quit F9 : Menu in BIOS<br>F10 : Save and Exit Setup      | $\leftarrow \uparrow \downarrow \rightarrow ~:$ Select Item |  |  |
| Save Data to CMOS & Exit SETUP / Abandon all Data & Exit SETUP |                                                             |  |  |

## 3.13.1. Save & Exit Setup

This option will save all the setup values to CMOS RAM and exit the SETUP utility. Move the selection bar to "SAVE & EXIT SETUP" and press the "Enter" key, then type "Y" and press the "Enter" key again. The values you have entered will be saved and all the information stored in the CMOS memory.

## 3.13.2. Exit Without Saving

This option will exits the setup utility without saving any of the values you changed in the CMOS RAM. If you do not want to save any of the changes, or settings you selected in the BIOS SETUP utility, move the selection bar to the "EXIT WITHOUT SAVING" option. Press the "Enter" key. Then press "Y".

| The P4XE-ANB Mainboard | Page 43 |
|------------------------|---------|
|                        |         |